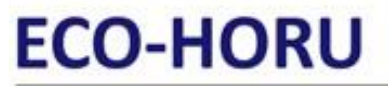

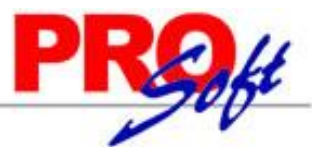

## S u p e r S I S T E M A S Asistente para relacionar catálogos de SuperADMINISTRADOR con los catálogos del SAT versión 3.3 y facturación

En esta guía encontrará los pasos a seguir para relacionar los diferentes catálogos de SuperADMINISTRADOR con los catálogos del SAT, para la versión 3.3 del CFDI. El asistente le ayudará lo más posible a crear las relaciones entre catálogos para que usted solo verifique que las indicaciones estén correctas.

Inicie sesión en SuperADMINISTRADOR, haga clic en el menú Configuración - Empresas.

| Empresa: 1<br>Nombre: 0               | Ipresa                                        | U PROHIBIDO SU USO COMERCIAL | Trabajar en Demostración: 🗹 🤞<br>., S.A. DE C.V. | Clic para agregar clave de acces |
|---------------------------------------|-----------------------------------------------|------------------------------|--------------------------------------------------|----------------------------------|
| lave de Acceso                        | Generales                                     | Configuraciones              | Comercio Exterior                                |                                  |
| Actualizar<br>Li<br>No permitir el ac | en automático la fecha mír<br>sta de precios: | nima de proceso: restar: 0   | días a la fecha actual                           |                                  |
|                                       | Hora:                                         |                              |                                                  |                                  |
| Catálogo de Cuer                      | tas Contables:                                |                              |                                                  |                                  |

En la pestaña configuraciones localice la opción "Utilizar CFDI versión 3.3 (entra en automático el 01 DIC 2017)" y actívela. El sistema presenta la siguiente ventana:

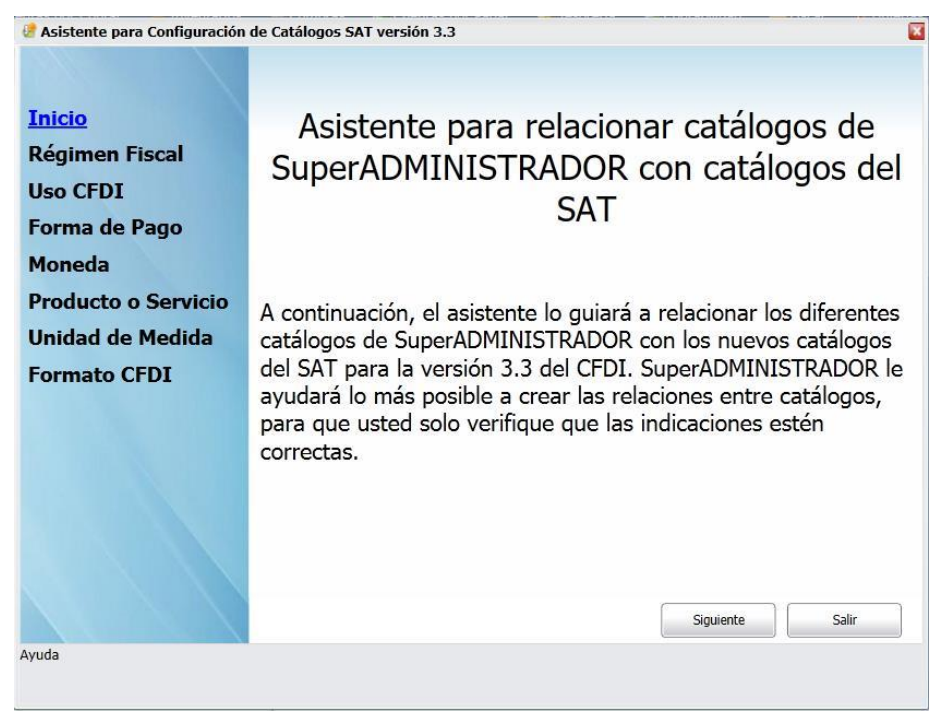

Haga clic en "Siguiente" para dar inicio con la configuración.

Página 1 de 10

# ECO-HORU SuperSISTEMAS

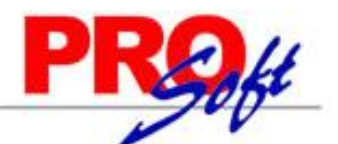

| 🥑 Asistente para Configuración        | de Catálogos SAT versión 3.3                                                                                                    | X |
|---------------------------------------|----------------------------------------------------------------------------------------------------|---|
|                                       | Relación de régimen fiscal                                                                                                    |   |
| Inicio                                |                                                                                                    |   |
| Régimen Fiscal                        | Registre la clave del régimen fiscal del contribuyente emisor en el cual tributa. Las                                                 |   |
| Uso CFDI                              | claves de los diferentes regimenes fiscales se encuentran incluidas en el catalogo<br>c_RegimenFiscal publicado en el portal del SAT. |   |
| Forma de Pago                         | Rénimen Fiscal: 601 Y General de Ley Personas Morales                                                                                 |   |
| Moneda                                | Asignar                                                                                                    |   |
| Producto o Servicio                   |                                                                                                    |   |
| Unidad de Medida                      |                                                                                                    |   |
| Formato CFDI                          |                                                                                                    |   |
|                                       |                                                                                                    |   |
|                                       |                                                                                                    |   |
|                                       |                                                                                                    |   |
|                                       |                                                                                                    |   |
|                                       |                                                                                                    |   |
|                                       | Anterior Siguiente Salir                                                                                                    |   |
| Se debe especificar la clave del régi | men fiscal del contribuyente emisor bajo el cual se está emitiendo el comprobante.                                                    |   |
|                                       |                                                                                                    |   |

Seleccione el régimen fiscal de la persona física o moral. Haga clic en "Asignar" para agregar el régimen fiscal a todas las series que utiliza para generar comprobantes de ventas.

| 🔮 Asistente para Configuración | de Catálogos SAT versión 3.3                                                                                                    |
|--------------------------------|----------------------------------------------------------------------------------------------------|
|                                | Relación de uso CFDI a catálogo de Clientes                                                                                                    |
| Inicio                         |                                                                                                    |
| Régimen Fiscal                 | Registre la clave correspondiente al uso que dará al comprobante fiscal el receptor de                                                                                       |
| Uso CFDI                       | CFDI. La clave que solicite el receptor (persona fisica o moral) y que se registre en<br>este campo debe corresponder con los registros indicados en el catálogo c_UsoCFD de |
| Forma de Pago                  | SAT.                                                                                                    |
| Moneda                         | Seleccione un "Uso CFDI" para predefinir a todos los Clientes del catálogo de<br>SuperADMINISTRADOR, posteriormente en cada Cliente que solicite cambio en la                |
| Producto o Servicio            | asignación en Uso de CFDI modificarlo en el catálogo de Clientes.                                                                                                    |
| Unidad de Medida               | El sistema recomienda predefinir el Uso CFDI "P01 = Por definir".                                                                                                    |
| Formato CFDI                   | Uso CFDI: P01 v Por definir<br>Predefinir                                                                                                    |
|                                |                                                                                                    |

Seleccione el uso del CFDI a asignar a todos los Clientes. Haga clic en "Predefinir".

Eco-Horu recomienda predefinir el registro "P01=Por definir" a todos los Clientes, de ser necesario alguna modificación realizarla en la pantalla de Clientes en el menú Cuentas por Cobrar - Clientes/Deudores pestaña Datos Cliente, localice el renglón "Uso CFDI" y seleccione el Uso CFDI a asignar al Cliente en específico.

SuperSISTEMAS

🕈 Asistente para Configuración de Catálogos SAT versión 3.3

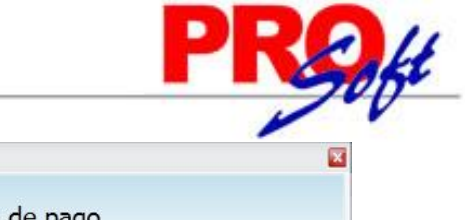

|                     | Relación forma de pago                                                                                                    |  |  |
|---------------------|----------------------------------------------------------------------------------------------------|--|--|
| Inicio              |                                                                                                    |  |  |
| Régimen Fiscal      | Registre la clave de forma de pago de la adquisición de los bienes o prestación de servicios contenidos en el<br>comprobante.                                                                                                    |  |  |
| Uso CFDI            | <ul> <li>- Cuando el receptor realiza el pago de la contraprestación en el momento de la emisión del comprobante<br/>fiscal, los contribuyentes deberán consignar en éste la clave correspondiente a la forma de pago de<br/>conformidad con el catálogo c_FormaPago publicado en el portal del SAT; no debiendo incorporar el<br/>"complemente parte recepción de pagoe"</li> </ul> |  |  |
| Forma de Pago       | "complemento para recepción de pagos".                                                                                                    |  |  |
| Moneda              | <ul> <li>- Al aplicar más de una forma de pago en una transacción los contribuyentes deben de incluir en éste<br/>campo la clave de forma de pago con la que se liquida la mayor cantidad del pago. En caso de recibir</li> </ul>                                                                                                    |  |  |
| Producto o Servicio | las formas de pago con las que se recibió el pago de la contribuyente debera registrar a su consideración una de                                                                                                    |  |  |
| Unidad de Medida    | - Si no se recibe el pago de la contraprestación al momento de la emisión del comprobante fiscal (pago en<br>parcialidades o diferido) los contribuyentes deberán seleccionar la clave "99=Por definir" del catálogo                                                                                                    |  |  |
| Formato CFDI        | Verifique la relación del catálogo de Métodos del Pagos de SuperADMINISTRADOR contra el catálogo de Formas de Pago del SAT, para la versión 3.3.                                                                                                    |  |  |
|                     | Anterior Siguiente Salir                                                                                                    |  |  |
| yuda                |                                                                                                    |  |  |
|                     |                                                                                                    |  |  |

Haga clic en el texto "Verificar catálogo SuperADMINISTRADOR" para verificar las relaciones en las formas de pago para la versión 3.3. El sistema presenta la siguiente ventana:

| Buscar:  | -                       |        |           |         |     |         |   |
|----------|-------------------------|--------|-----------|---------|-----|---------|---|
| Registro | os: 11                  |        |           |         |     |         |   |
| Clave    | Nombre                  | Abrev. | 4 Dígitos | Tipo    | SAT | SAT 3.3 |   |
| 1        | Efectivo                | Efvo   | Requerida | Ningúno | 01  | 01      |   |
| 2        | Cheque nominatico       | ChNo   | No existe | Ningúno | 02  | 02      |   |
| 3        | Transferencia electróni | c TEF  | Requerida | Ningúno | 03  | 03      |   |
| 4        | Tarjeta de crédito      | TjCr   | No existe | Ningúno | 04  | 04      |   |
| 5        | Monedero electrónico    | MonE   | Requerida | Ningúno | 05  | 05      |   |
| 6        | Dinero electrónico      | de     | No existe | Ningúno | 06  | 06      |   |
| 8        | Vales de despensa       | Vd     | No existe | Ningúno | 08  | 08      |   |
| 28       | Tarjeta de Débito       | TjDe   | Requerida | Ningúno | 28  | 28      |   |
| 29       | Tarjeta de Servicio     | TjSe   | No existe | Ningúno | 29  | 29      | * |

En la columna "SAT 3.3" seleccione la forma de pago del SAT para CFDI versión 3.3 con el Método de Pago en SuperADMINISTRADOR, donde:

- 02 Cheque nominativo
- 03 Transferencia electrónica de fondos
- 04 Tarjeta de crédito
- 05 Monedero electrónico
- 06 Dinero electrónico
- 08 Vales de despensa
- 12 Dación de pago
- Pago por subrogación
   Pago por consignación
- 15 Condonación
- 15 Condonación

- 17 Compensación
- 23 Novación
- 24 Confusión
- 25 Remisión de deuda
- 26 Prescripción o caducidad
- 27 A satisfacción del acreedor
- 28 Tarjeta de débito
- 29 Tarjeta de servicios
- 30 Aplicación de anticipos
- 99 Por definir
- De ser necesario realizar alguna modificación posterior hacerlo directamente en la pantalla de Métodos de Pago en la pantalla de Clientes, en el menú Cuentas por Cobrar – Clientes/Deudores pestaña Datos Cliente, haga clic en "Método de Pago" y realice las modificaciones.

Haga clic en "Siguiente" para continuar.

# ECO-HORU SuperSISTEMAS

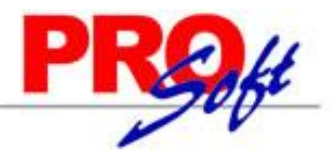

| 🖉 Asistente para Configuración | de Catálogos SAT versión 3.3                                                                                                    | × |
|--------------------------------|----------------------------------------------------------------------------------------------------|---|
|                                | Relación de moneda                                                                                                    |   |
| Inicio                         |                                                                                                    |   |
| Régimen Fiscal                 | Registre la clave de la moneda que utiliza para expresar los montos en los CFDI.<br>Cuando se usa Peso Mexicano se registra MXN, conforme con la especificación ISO |   |
| Uso CFDI                       | 4217.                                                                                                    |   |
| Forma de Pago                  | Verifique la relación del catálogo de Monedas de SuperADMINISTRADOR contra el<br>catálogo de Monedas del SAT, para la versión 3.3.                                  |   |
| Moneda                         | Verificar Catálogo SuperADMINISTRADOR                                                                                                    |   |
| Producto o Servicio            |                                                                                                    |   |
| Unidad de Medida               |                                                                                                    |   |
| Formato CFDI                   |                                                                                                    |   |
|                                |                                                                                                    |   |
|                                |                                                                                                    |   |
|                                |                                                                                                    |   |
|                                |                                                                                                    |   |
|                                |                                                                                                    |   |
|                                |                                                                                                    |   |
|                                | Anterior Siguiente Salir                                                                                                    |   |
| Ayuda                          |                                                                                                    |   |
|                                |                                                                                                    |   |

Haga clic en el texto "Verificar catálogo SuperADMINISTRADOR" para verificar las relaciones en las Monedas para la versión 3.3. El sistema presenta la siguiente ventana:

| Buscar:  |                 |         | Q 🛽 |
|----------|-----------------|---------|-----|
| Registro | os: 2           |         |     |
| Clave    | Nombre          | SAT 3.3 |     |
| 1        | Peso Mexicano   | MXN     |     |
| 2        | Dólar Americano | USD     |     |
|          |                 |         |     |
|          |                 |         |     |
|          |                 |         |     |
|          |                 |         |     |
|          |                 |         |     |
|          |                 |         |     |
|          |                 |         |     |
|          |                 |         |     |

En la columna "SAT 3.3" asignar la relación de la moneda del catálogo del SAT con el catálogo de SuperADMINISTRADOR.

De ser necesario realizar alguna modificación posterior hacerlo directamente en la pantalla de Monedas, en el menú Configuración – Monedas, localice el reglón "Moneda SAT" y realice las modificaciones.

Haga clic en "Siguiente" para continuar.

| Asistente para Configuración                                                                          | e de Catálogos SAT versión 3.3                                                                                                    |
|----------------------------------------------------------------------------------------------------|----------------------------------------------------------------------------------------------------|
| Inicio                                                                                                | Relación de clave producto servicio                                                                                                    |
| Régimen Fiscal                                                                                        | Registre la clave que permita clasificar los conceptos del comprobante (productos o                                                                                                    |
| Inicio                                                                                                | Relación de clave producto servicio                                                                                                    |
| Régimen Fiscal                                                                                        | Registre la clave que permita clasificar los conceptos del comprobante (productos o                                                                                                    |
| Uso CFDI<br>Forma de Pago<br>Moneda<br><u>Producto o Servicio</u><br>Unidad de Medida<br>Formato CFDI | servicios). Se requiere utilizar las claves de los diversos productos o servicios de<br>conformidad con el catálogo c_ClaveProdSer publicado en el portal del SAT; cuando los<br>conceptos que se registren según sus actividades correspondan a estos.<br>El sistema recomienda predefinir la clave "01010101=No existe en el catálogo" para<br>todos los artículos.<br>Clave SAT: 01010101No existe en el catálogo<br>Predefinir |
| Teclee F2 para buscar la Clave Rela                                                                   | Anterior Siguiente Salir<br>ción. En este campo se debe registrar una clave que permita clasificar los conceptos del comprobante                                                                                                    |

Eco-Horu recomienda para iniciar utilizar la clave SAT para todos sus productos o servicios "01010101=No existe en el catálogo". Para asignar esta clave SAT a todos los productos o servicios haga clic en "Predefinir".

Posteriormente hacerlo directamente en la pantalla de Artículos/Servicios, en el menú Inventarios - Catálogos de Inventarios - Artículos/Servicios pestaña Datos para Ventas, localice el reglón "Clave SAT" y estando dentro del renglón presione la tecla F2 para buscar la clave SAT a asignar al producto o servicio. De igual manera puede realizar la asignación de clave SAT por medio de línea, sublíneas y subsublíneas a la que pertenezca el producto o servicio. Si la asignación se realiza a nivel línea de mayor, las sublíneas y subsublíneas heredan la clave SAT asignada a la línea de mayor.

Para llevar a cabo la asignación de clave SAT por línea(s) de Artículos/Servicios puede hacerlo en la pantalla de Líneas, en el menú Inventarios - Catálogos de Inventarios – Líneas, seleccione la línea a asignar la clave SAT y localice el renglón "clave SAT" estando dentro del renglón presiona F2 y busque la clave SAT a asignar a la Línea, Sublínea, Subsublínea, según corresponda.

| 🧶 Asistente para Configuración | de Catálogos SAT versión 3.3                                                                                                    |
|--------------------------------|----------------------------------------------------------------------------------------------------|
|                                | Relación de unidad de medida                                                                                                    |
| Inicio                         |                                                                                                    |
| Régimen Fiscal                 | Registre la clave de la unidad de medida estandarizada de conformidad con el catálogo<br>c. Clavel Inidad publicado en el portal del SAT. Anlica para la cantidad expresada en |
| Uso CFDI                       | cada concepto. La unidad de medida debe de corresponder con la descripción del<br>concepto.                                                                                    |
| Forma de Pago                  | Verifique la relación del católogo de unidad de medida de SuperADMINISTRADOR                                                                                                   |
| Moneda                         | contra el catálogo de clave unidad de medida del SAT, para la versión 3.3.                                                                                                    |
| Producto o Servicio            | Verificar Catálogo SuperADMINISTRADOR                                                                                                    |
| Unidad de Medida               |                                                                                                    |
| Formato CFDI                   |                                                                                                    |
|                                |                                                                                                    |
|                                |                                                                                                    |
|                                |                                                                                                    |
|                                |                                                                                                    |
|                                |                                                                                                    |
|                                |                                                                                                    |
|                                | Anterior Siguiente Salir                                                                                                    |
| Ayuda                          |                                                                                                    |
|                                |                                                                                                    |

Página 5 de 10

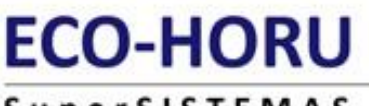

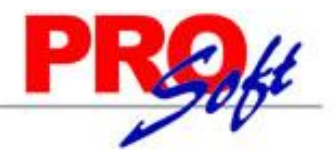

## SuperSISTEMAS

Haga clic en el texto "Verificar catálogo SuperADMINISTRADOR" para verificar las relaciones en las Unidades de Medida para la versión 3.3. El sistema presenta la siguiente ventana:

| Buscar:  |              |         |   |
|----------|--------------|---------|---|
| Registre | os: 48       |         |   |
| Clave    | Nombre       | SAT 3.3 |   |
| 160      | Paquete      | NMP     | • |
| 165      | Pie          | FOT     |   |
| 170      | Pie cuadrado | FTK     |   |
| 175      | Pie cúbico   | FTQ     |   |
| 180      | Pieza        | H87     |   |
| 185      | Pulgada      |         |   |
| 190      | Rollo        |         |   |
| 195      | Saco         |         |   |
| 197      | Servicio     | E48     | * |

En la columna "SAT 3.3" asignar la relación de la Unidad de Medida del catálogo del SAT con el catálogo de SuperADMINISTRADOR.

De ser necesario realizar alguna modificación posterior hacerlo directamente en la pantalla de Artículos/Servicios, en el menú Inventarios – Catálogos de Inventarios – Artículos/Servicios pestaña Datos para Ventas, localice el reglón "Unidad de Medida 1" haga clic en el mismo y realice las modificaciones.

| 🦑 Asistente para Configuración | de Catálogos SAT versión 3.3                                                                                                    |  |  |  |
|--------------------------------|----------------------------------------------------------------------------------------------------|--|--|--|
|                                | Formato CFDI Version 3.3                                                                                                    |  |  |  |
| Inicio                         |                                                                                                    |  |  |  |
| Régimen Fiscal                 | Actualmente las Series de Documentos de Ventas Estan utilizando un formato de                                                                                           |  |  |  |
|                                | impresión para la versión 3.2, se recomienta predefinir el nuevo formato de Impresión                                                                                   |  |  |  |
|                                | para la version 3.3 que contiene los nuevos campos a mostrar "Cfdi33" para facturas y<br>"CfdiNotaCredito33" para las notas de crédito. En caso de que actualmente este |  |  |  |
| Forma de Pago                  | usando un Formato personalizado, se recomienda tomar como base este formato y                                                                                           |  |  |  |
| Moneda                         | hacer la modificaciones segun los campos que requiera.                                                                                                    |  |  |  |
| Producto o Servicio            | Formato de Impresión: Cfdi33 💉 Facturas                                                                                                    |  |  |  |
| Unidad de Medida               | Asignar                                                                                                    |  |  |  |
| Formato CFDI                   | Sucursal Serie Tipo Comp Formato Impresión                                                                                                    |  |  |  |
|                                | ✓ 1 MATRIZ A 30 Factura-Remisión Sin Cfdi33                                                                                                    |  |  |  |
|                                | 1 MATRIZ AA 50 Nota de Crédito ChdiNotaCredito33                                                                                                    |  |  |  |
| ~                              | I MATRIZ NCM 40 Nota de Cargo Craiss                                                                                                    |  |  |  |
| ~                              | 2 COLINAS NCC 40 Nota de Cargo Cfdi33                                                                                                    |  |  |  |
|                                | ✓ 2 COLINAS B 30 Factura-Remisión Sin Cfdi33                                                                                                    |  |  |  |
|                                | 2 COLINAS BB 50 Nota de Crédito CfdiNotaCredito33                                                                                                    |  |  |  |
|                                | ✓ 3 CENTER C 30 Factura-Remisión Sin Cfdi33                                                                                                    |  |  |  |
|                                | 3 CENTER CC 50 Nota de Crédito CfdiNotaCredito33                                                                                                    |  |  |  |
|                                |                                                                                                    |  |  |  |
|                                |                                                                                                    |  |  |  |
|                                | Anterior Siguiente Salir                                                                                                    |  |  |  |
| Ayuda                          |                                                                                                    |  |  |  |
|                                |                                                                                                    |  |  |  |
|                                |                                                                                                    |  |  |  |

El sistema muestra seleccionadas las series que se utilizan para **FACTURAS**, dar clic sobre la casilla para seleccionar o deseleccionar una Serie para que se tome el formato de impresión Cfdi33 para el archivo pdf y se muestren los campos de la nueva versión 3.3.

Si se tiene un formato personalizado, revisar este formato y en base a este modificar el formato propio.

# SuperSISTEMAS

| Asistente para Configuración | de Catalogos SAT version 3.3                                                                                                    |          |  |  |  |  |  |  |
|------------------------------|----------------------------------------------------------------------------------------------------|----------|--|--|--|--|--|--|
|                              | Formato CFDI Version 3.3                                                                                                    |          |  |  |  |  |  |  |
| Inicio                       |                                                                                                    |          |  |  |  |  |  |  |
| Régimen Fiscal               | Actualmente las Series de Documentos de Ventas Estan utilizando un formato de                                                                                                  |          |  |  |  |  |  |  |
| Uso CFDI                     | impresión para la versión 3.2, se recomienta predefinir el nuevo formato de Impresión<br>para la versión 3.3 que contiene los nuevos campos a mostrar "Cfdi33" para facturas y |          |  |  |  |  |  |  |
| Forma de Pago                | "CfdiNotaCredito33" para las notas de crédito. En caso de que actualmente este<br>usando un Formato personalizado, se recomienda tomar como base este formato y                |          |  |  |  |  |  |  |
| Moneda                       | hacer la modificaciones segun los campos que requiera.                                                                                                    |          |  |  |  |  |  |  |
| Producto o Servicio          | Formato de Impresión: CfdiNotaCredito33 Votas de Crédito                                                                                                    |          |  |  |  |  |  |  |
| Unidad de Medida             | Asignar                                                                                                    |          |  |  |  |  |  |  |
| Formato CEDI                 | Sucursal Serie Tipo Comp Formato Impresión                                                                                                    |          |  |  |  |  |  |  |
| <u>romato er br</u>          | 1 MATRIZ     A 30 Factura-Remisión Sin Cfdi33                                                                                                    | <b>^</b> |  |  |  |  |  |  |
|                              | ✓ 1 MATRIZ AA 50 Nota de Crédito CfdiNotaCredito33                                                                                                    |          |  |  |  |  |  |  |
|                              | 1 MATRIZ NCM 40 Nota de Cargo Cfdi33                                                                                                    |          |  |  |  |  |  |  |
|                              | ✓ 1 MATRIZ NCAR 50 Nota de Crédito CfdiNotaCredito33                                                                                                    |          |  |  |  |  |  |  |
|                              | 2 COLINAS NCC 40 Nota de Cargo Cfdi33                                                                                                    |          |  |  |  |  |  |  |
|                              | 2 COLINAS B 30 Factura-Remisión Sin Cfdi33                                                                                                    |          |  |  |  |  |  |  |
|                              |                                                                                                    |          |  |  |  |  |  |  |
|                              | 3 CENTER C 30 Factura-Remision Sin Crdi33                                                                                                    |          |  |  |  |  |  |  |
|                              | ✓ 3 CENTER CC SU Nota de Credito CrdinotaCredito33                                                                                                    | •        |  |  |  |  |  |  |
|                              |                                                                                                    |          |  |  |  |  |  |  |
|                              | Anterior Siguiente                                                                                                    | Salir    |  |  |  |  |  |  |
| Ayuda                        |                                                                                                    |          |  |  |  |  |  |  |
|                              |                                                                                                    |          |  |  |  |  |  |  |
|                              |                                                                                                    |          |  |  |  |  |  |  |

El sistema muestra seleccionadas las series que se utilizan para **NOTAS DE CREDITO**, dar clic sobre la casilla para seleccionar o deseleccionar una Serie para que se tome el formato de impresión CfdiNotaCredito33 para el archivo pdf y se muestren los campos de la nueva versión 3.3.

Si se tiene un formato personalizado, revisar este formato y en base a este modificar el formato propio.

Haga clic en "Salir" para terminar con el asistente.

Guarde los cambios realizados en la pantalla de Empresas.

## Emisión de Factura CFDI versión 3.3.

El proceso de emisión de factura es el mismo, no sufrió ninguna modificación en la captura. Al grabar el comprobante el sistema presenta la siguiente ventana en donde el sistema predefine el "Uso CFDI" que tiene asignado el Cliente, pero usted puede modificar el uso que dará el receptor al CFDI. Presione "Aceptar" grabar y timbrar el comprobante fiscal.

| 🕒 Uso del CFDI                                                  |                  |
|-----------------------------------------------------------------|------------------|
| Uso que dará el receptor al CFDI<br>Uso CFDI: P01 v Por definir |                  |
|                                                                 | Aceptar Cancelar |

## Emisión de Nota de Crédito versión 3.3.

El proceso de emisión de nota de crédito es el mismo, no sufrió ninguna modificación en la captura. Al grabar el comprobante el sistema presenta la siguiente ventana:

SuperSISTEMAS

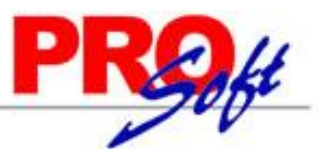

| Tipo relació              | in SAT: Nota de Nota       | ina la Nota de Credito —<br>de crédito de |
|---------------------------|----------------------------|-------------------------------------------|
| Cuenta CXC Ti<br>1120 • 3 | po Comp Serie F<br>D V F V | olio<br>3 Cheque                          |
| omprobantes af            | fectados para Cuentas      | Por Cobrar                                |
| Serie                     | Folio                      | Importe                                   |
| Serie                     | Folio<br>3                 | 290.00                                    |

Tipo de Nota de Crédito. Seleccione el tipo de Nota de Crédito que está emitiendo, donde: 1=Bonificación y 2=Devolución.

### Serie y folio del Comprobante que origina la Nota de Crédito.

Tipo relación SAT. Seleccione tipo de relación de la Nota de Crédito con el SAT, donde:

- 0001 Nota de crédito de los documentos relacionados
- 0002 Nota de débito de los documentos relacionados
- 0003 Devolución de mercancía sobre facturas o traslados previos
- 0004 Sustitución de los CFDI previos
- 0005 Traslados de mercancías facturados previamente
- 0006 Factura generada por los traslados previos
- 0007 CFDI por aplicación de anticipo

#### Cuenta CxC. Seleccione cuenta de Clientes para afectar saldo del Cliente en Cartera.

**Tipo de Comprobante.** Seleccione tipo de comprobantes de ventas para seleccionar serie y folio de factura a afectar la Nota de Crédito. **Serie.** Seleccione serie de factura a afectar el saldo con la Nota de Crédito. **Folio.** Capture folio de factura a afectar saldo con la Nota de Crédito.

#### Comprobantes afectados para Cuentas por Cobrar.

Muestra serie, folio e importe total de la Nota de Crédito.

Presiones "Aceptar" para posteriormente asignar Uso del CFDI y grabar la Nota de Crédito.

### Factura Global de Tickets

Para emitir la factura global de los tickets expedidos con la version 3.3. primero hay que definir un artículo para facturar que se describe en cada uno de los renglones de tickets seleccionados con su respectivo importe.

#### Paso Previo solo una vez.

Dar de alta un artículo. La clave del artículo es opcional, ejemplo: Código: TK-VENTA, Unidad de Medida debe ser ACT y Descripción debe ser Venta y la Clave SAT debe ser 01010101 en la Pestaña de Ventas. En la Pestaña Manejo de en Clase asignar 2 Servicio no inventariable.

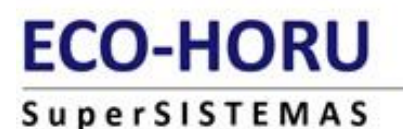

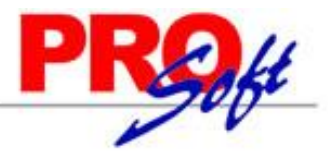

| Sentificación del Articulo<br>Empresa: 1<br>Sucursal: 1<br>Articulo Servicio: T              | Servicio  PENOSTRACION ECO-HORU PROHIBIDO SU USO COMERCIAL, S.A. DE C.V.  Natria Ventra                                                                                                    | Sin Imagen<br>Asignada                                                                      | Sin banger<br>Anignada  |
|----------------------------------------------------------------------------------------------|----------------------------------------------------------------------------------------------------|---------------------------------------------------------------------------------------------|-------------------------|
| Nombre: V<br>Nombre corto:                                                                   | rta                                                                                                    | State and an optic state<br>group and party                                                 | him kanager<br>Anigunda |
|                                                                                              |                                                                                                    | Q49625943 Q49625943                                                                         | 945K-208                |
| rlanejo de Datos para Ven                                                                    | Datos para Compras   Productos Kit   Formulación   Conversiones   Datos Da                                                                                                    | sponibles                                                                                   |                         |
| Datos de Ventas                                                                              |                                                                                                    |                                                                                             |                         |
| Cuenta SA de Inventario. 8                                                                   | ORMAL: 1160 w. Inventario Mercancias/Servica. Localización dentro del                                                                                                    | l almacéni                                                                                  |                         |
|                                                                                              |                                                                                                    |                                                                                             |                         |
| Moneda d                                                                                     | precio: 1 M Peso Mexicano Quenta de Ventas de No Ventas                                                                                                    | Normales:                                                                                   |                         |
| Moneda de Moneda de M                                                                        | precio: 1 v Peso Mexicano Cuenta de Vertas de No Vertas<br>elida 1: 226 v ACT Número de c                                                                                                    | decimales: 2                                                                                |                         |
| Moneda d<br>Unidad de l<br>Unidad de l                                                       | precio: 1 V Paso Medicano Guerta de Vevitas de No Ventas<br>edida 31 226 V ACT Número de o<br>Hidia 21 V Número de o                                                                                   | decimales: (M)<br>decimales: 2<br>decimales: 0                                              |                         |
| Moneda de l<br>Unidad de l<br>Dermitir salidas sin ex                                        | I medio: 1 v Peso Mexicano Cuenta de Ventas de 10 ventas<br>edua 1: 225 v ACT Número de c<br>Rencia: Aparece en Layout Holcim: Política de D                                                           | decimales: 2<br>decimales: 1<br>decimales: 1<br>hescuento: 1                                |                         |
| Moneda de l<br>Unidad de l<br>Unidad de l<br>Permitir salidas sin ex<br>No imprimir código e | Iprecio: 1 ♥ Peus Mexicano Cuenta de Vertas de las vertas<br>etals 1: 25 ♥ ACT Número de c<br>elicita 2: ♥ Aparece en Layout Holdmi Districto de<br>factura: En Pecio Fijo: Poissa de O<br>Poissa de O | Ascimales: ( ) ( )<br>decimales: ( )<br>decimales: ( )<br>Rescuento: ( )<br>e Utilided: ( ) |                         |

### Entrar a Ventas > Emitir Factura Global.

Por única vez también entrar al **engrane de Opciones** para configurar el artículo definido anteriormente para la facturación de tickets. En la ventana capture el Código del Artículo para la versión 3.3, como se muestra abajo.

| Configuración                                                                 | ×   |
|-------------------------------------------------------------------------------|-----|
| Condición:                                                                    | *   |
| Metodo de Pago:                                                               | *   |
| Colocar leyenda agrupadora de Artículos                                       |     |
| Bloquear fecha y hora de emisión                                              |     |
| Artículo para versión 3.3: TK-VENTA                                           |     |
| Aceptar Cancelar                                                              |     |
| Indique el Artículo para los renglones de la fact<br>global en la versión 3.3 | ura |

Dar clic en botón Aceptar.

### Emisión de la factura global

Capturar **Tipo de Comprobante** y **Serie de tickets** y **Tipo de Comprobante y Serie de la factura CFDI** a generar. Indicar los tickets que se incluirán en la Factura, si se active la **casilla por Fecha**, defina el Rango de Fechas o si active la **casilla Por Folio** indique los folios.

En la pantalla se muestra el listado de los tickets seleccionados. El sistema determina la Forma de Pago ordenando todos los tickets de mayor a menor y toma la forma de pago del ticket con mayor valor.

| Serie de la                      | The second second second                          | -                       |            | Corio do los fo |                        |                |                         |                            |
|----------------------------------|---------------------------------------------------|-------------------------|------------|-----------------|------------------------|----------------|-------------------------|----------------------------|
| Empresa                          | Sucursal Comp                                     | r<br>robante Serie      |            | Comprobante     | cturas a gene<br>Serie | Folio          | Fecha                   | Hora                       |
| 1 -                              | 1 - 1                                             | ТК                      | v          | 30 💌            | CFDI 🗸                 | 11             | 30/10/2017              | 12:49:02                   |
| Cliente:                         | 0                                                 |                         |            |                 |                        |                |                         |                            |
|                                  | No agrupar Art                                    | tículos <u>Elaboró:</u> | ~          | Cobró: 📃 🗸      | ]                      | Incluir Folios | de Tickets en la        | Factura: 📃                 |
| Tickets au                       | e se incluirán en la                              | Factura                 |            |                 |                        |                |                         |                            |
| or fecha:                        |                                                   |                         | Por Folio: | <b>—</b> ——     |                        |                |                         |                            |
| Del: 30/1                        | 0/2017 📑 al: 3                                    | 0/10/2017 🗔             | Folio(s):  |                 |                        |                |                         |                            |
|                                  | -,                                                | -,,                     |            |                 |                        |                |                         |                            |
| ckets a Fa                       | acturar, Registro                                 | s: 2                    |            |                 |                        |                |                         |                            |
| SerieFolio                       | Fecha                                             | Subtotal                | IEPS       | IVA             | Total                  |                |                         |                            |
| TK1                              | 30/10/2017                                        | 1,000.00                | 0.00       | 160.00          | 1,160.00               |                |                         |                            |
| TK2                              | 30/10/2017                                        | 600.00                  | 0.00       | 96.00           | 696.00                 |                |                         |                            |
|                                  |                                                   |                         |            |                 |                        |                |                         |                            |
|                                  |                                                   |                         |            |                 |                        |                |                         |                            |
|                                  |                                                   |                         |            |                 |                        |                |                         |                            |
|                                  |                                                   |                         |            |                 |                        |                |                         |                            |
|                                  |                                                   |                         |            |                 |                        |                |                         |                            |
|                                  |                                                   |                         |            |                 |                        |                |                         |                            |
|                                  |                                                   |                         |            |                 |                        |                |                         |                            |
|                                  |                                                   |                         |            |                 |                        |                |                         |                            |
|                                  |                                                   |                         |            |                 |                        |                |                         |                            |
|                                  |                                                   |                         |            |                 |                        |                |                         |                            |
|                                  |                                                   |                         |            |                 |                        |                |                         |                            |
|                                  |                                                   |                         |            |                 |                        |                |                         |                            |
|                                  |                                                   |                         |            |                 |                        |                |                         | 1,600.00                   |
| Agregar                          | Comentario global                                 |                         |            |                 |                        | :              | Subtotal:               | . 0.00                     |
| Agregar<br>Formas (              | Comentario global<br>de Pago                      |                         |            |                 |                        | :              | IEPS:                   | 0.00                       |
| Agregar<br>Formas o<br>Editar de | Comentario global<br>de Pago<br>etalle de Factura |                         |            |                 |                        | 1              | IEPS:<br>IVA:<br>Total: | 0.00<br>256.00<br>1.856.00 |

Página 9 de 10

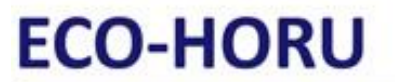

S u p e r S I S T E M A S Dar clic en el botón Grabar Factura para timbrar la factura.

Un ejemplo de la factura emitida sería el siguiente:

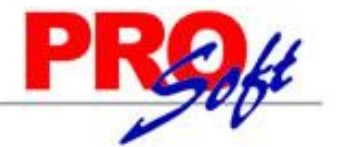

| DEMOSTE                                                    | RACION E                                                                                                    | CO-HOR                                                                                                    | U PROHI                                                                   | BIDO                                      | SU USC                                             | ) COME                                              | RCIAL                                                           |  |
|------------------------------------------------------------|----------------------------------------------------------------------------------------------------|----------------------------------------------------------------------------------------------------|---------------------------------------------------------------------------|-------------------------------------------|----------------------------------------------------|-----------------------------------------------------|-----------------------------------------------------------------|--|
|                                                            |                                                                                                    | J<br>R.I                                                                                                    | A DE C V                                                                  | A                                         |                                                    | Fac                                                 | lura                                                            |  |
| ECO-HORU<br>SuperSISTEMAS                                  |                                                                                                    | 5 DE FEBRERO 1236, CIUDAD OBREGON, CAJEME, Sonora<br>México, C.P. 85095                                                                                                    |                                                                           |                                           | ra                                                 | CFI                                                 | 0112                                                            |  |
|                                                            |                                                                                                    |                                                                                                    |                                                                           |                                           |                                                    | Fecha                                               |                                                                 |  |
|                                                            |                                                                                                    |                                                                                                    |                                                                           |                                           | 31/10/2017 06:48:29 a.m.                           |                                                     |                                                                 |  |
|                                                            |                                                                                                    |                                                                                                    |                                                                           |                                           |                                                    | Lugar de F                                          | xpedición: 85095                                                |  |
| Cliente:                                                   |                                                                                                    |                                                                                                    |                                                                           | Condi                                     | ciones:                                            | -                                                   |                                                                 |  |
|                                                            |                                                                                                    |                                                                                                    |                                                                           |                                           |                                                    |                                                     |                                                                 |  |
|                                                            |                                                                                                    |                                                                                                    |                                                                           | Contado<br>Forma de                       | Pago: 01 Efectivo                                  |                                                     |                                                                 |  |
| MÉXICO<br>R.F.C. XAXX010101000<br>Uso CFDI:P01 Por definir | Código: 1                                                                                                    |                                                                                                    |                                                                           |                                           |                                                    |                                                     |                                                                 |  |
| Código Clav                                                | veProdServ Desc                                                                                                    | ripción                                                                                                    | Cantid                                                                    | ad <u>Medida</u>                          | ClaveUnidad                                        | Precio                                              | Importe                                                         |  |
| TK3 0101                                                   | 10101 VENT/                                                                                                    | 1                                                                                                    | 1                                                                         | ACT                                       | ACT                                                | 2,400.00                                            | 2,400.00                                                        |  |
| TK4 0101                                                   | 10101 VENT                                                                                                    | L Contraction of the second second se | 1                                                                         | ACT                                       | ACT                                                | 2,500.00                                            | 2,500.00                                                        |  |
| Total con let                                              | ra:                                                                                                    |                                                                                                    |                                                                           | Tot                                       | al:                                                |                                                     |                                                                 |  |
| CINCO MIL SEISCIENTOS O                                    | DCHENTA Y CUATRO P                                                                                                    | ESOS 00/100 M.N.                                                                                                    |                                                                           | Subtota<br>IVA 169<br>Total               | 1<br>6                                             |                                                     | 4,900.00<br>784.00<br>5,684.00                                  |  |
| 同常常建筑的外面                                                   | Versión: 3.3                                                                                                    |                                                                                                    | Este documento es una repre                                               | sentación impres                          | a de un CFDI                                       |                                                     |                                                                 |  |
|                                                            | Certificado del emisor: 300                                                                                                    | 01000000300023708                                                                                                    | Tipo de comprobante:                                                      | Ingreso                                   | Folio fiscal: c8t                                  | 1eef2-de3c-43f6-a0cb                                | -d41ea7d52858                                                   |  |
| 26,362,42,2427                                             | Certificado del SAT: 20001000000300022323 Pago en una sola exhibición                                                                                    |                                                                                                    |                                                                           |                                           | Fecha y hora de                                    | Fecha y hora de certificación: 31/10/2017 19:49:39  |                                                                 |  |
|                                                            | Sello digital del emisor:<br>kgvM917VbkK2bjNMTSV2dW015<br>MpTFVGcPBeMppEPdr9bEuTNp5/<br>pQ==                                                             | diikAMufUmveT2j/ia2DfDeg3i5h<br>Vm+XRcaQiiMejp7dfm4kVej2C9                                                                                                    | JaGE7N+bht0bXnthchwo36899PTG5BAJ<br>OYGuQun218kcTyjjYhgjZE6d2k8EF9NI      | wQu729PmyEbUd/Uw<br>2HIZ3/nEIX+10b7s9gf   | tilbT9vSQWPwjsZZk/gdpOt<br>bYGel6aP9jlkpunG5jSMSv6 | InitkD0lypnzvVeBAXthrW6Q<br>Z31f0Pw267X2DNDX+ht9rim | bmPQB0/UReL1PC9Ucgb0K<br>306U3D deM33cd09Calw7bw                |  |
|                                                            | Cadena original del complemeni<br>  1.1 dblaet2-ds2-ds36-abd-d<br>31119-49-39(AAA010101AAA)kgi<br>6QbmPQB0/UReL1FC9Ucgb0KMp<br>mX06UX0xieMXkd09Cahv7bwpQ | o de certificación digital del SA<br>Lex7d52850 2017-10-<br>M917YhkK2bJNMTSV2/WB15dH<br>TFVGsPBeMppEPtt-9bEuTNp5/Vr<br>== 20001000000300022323                                                                                                    | T:<br>kAMuBUmveT2j/la2DfDeg3lSbjeGB7N-<br>s+XBcaQHMdjzFdfzs4kVej2G9OYGeQs | bhtXhXnthcbwo3689P<br>n218kcTyjjYhgj286d2 | TGSBAJóvQu729PmyEbUd/U<br>kBBI9NR2HE23/nEUX+1067e  | JwdlihT9v5QWPwjeZZk/gdp<br>AgObYGeKaP9JkpunG5J5M5v  | Offen tik BOlyperzy VeiBAK the W<br>r6231ft0 Pw267X2 DNDX+ht9r1 |  |

seep togeta del sa i: XT CS21-MEMHING Aller UKa ZweY77 uT Qu'NJPVickGri-tof4kDm 2FGr75cCapkST o540 Pm EXdQ+UWK40T5UMVickgenan XL85FTg/mhmjotf/XINEu4Nik i:poggWgTpAQIK4p3yEN7-2527 ZNyF/R2AQ4qg2Y1WV vbE2L2mT2Eb4KcmBPBTyBMQK4Ekej8N6x1EXcT17pxYG522V4cQ8o+UqK0Y1EbxCnKVTdUwVKudeidRewo2vpygMGgmMqnko1IEBEbil II:y%25MEbaG7xQF/FickXBergE01B52K6ej4DaYg/mhb0VUEUNNIV0

Página 10 de 10